1) To begin, select the **Desktop** tile from your Start screen.

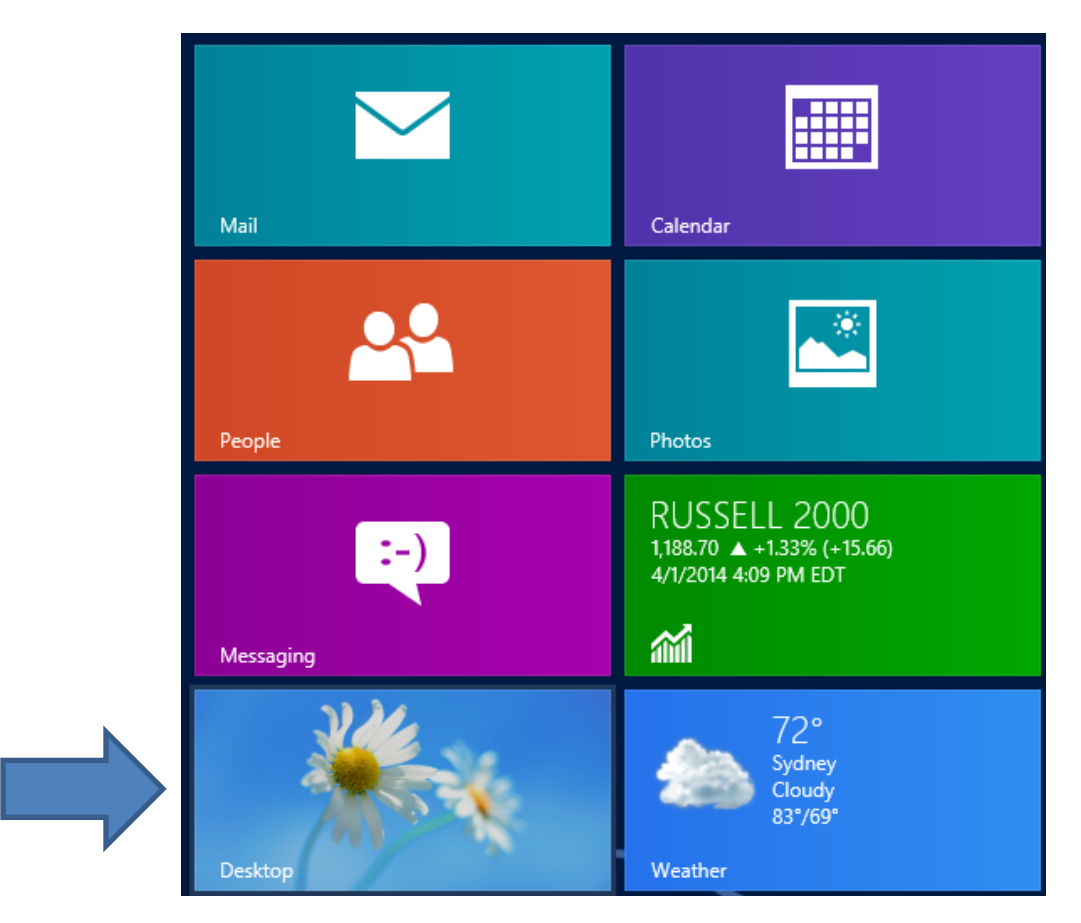

2) Now, in the bottom right of your screen, right click on the internet access icon and select **Open Network and Sharing** Center.

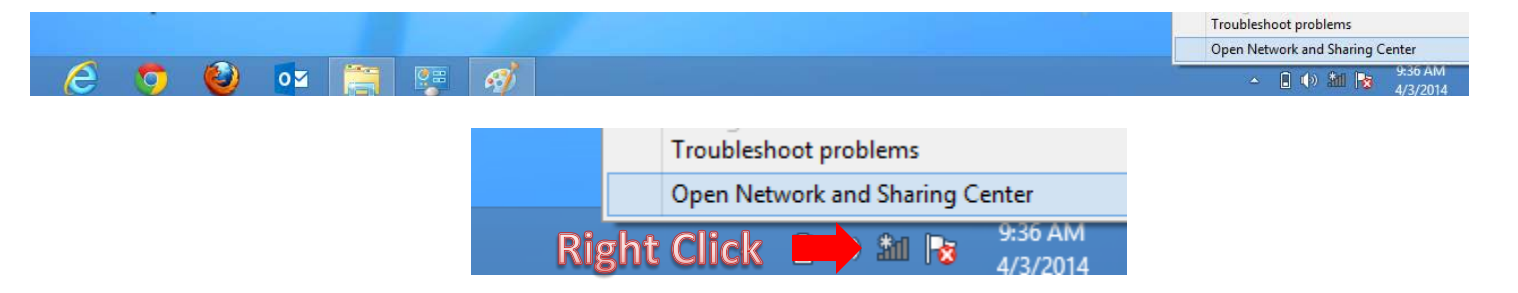

## 3) In the Network and Sharing center window, select Set up a new connection or network.

| 里                                                  | Network and Sharing Center - "                                                                                                    | ×  |
|----------------------------------------------------|----------------------------------------------------------------------------------------------------|----|
| 🛞 🎯 🔹 🕇 ີ 👱 « All Control P                        | Panel Items > Network and Sharing Center > C Search Control Panel                                                                                                    | ,c |
| Control Panel Home                                 | View your basic network information and set up connections                                                                                                    |    |
| Change adapter settings<br>Change advanced sharing | View your active networks<br>You are currently not connected to any networks.                                                                                                    |    |
| settings                                           | Change your networking settings                                                                                                    |    |
|                                                    | <ul> <li>Set up a new connection or network</li> <li>Set up a broadband, dial-up, or VPN connection; or set up a router or access point.</li> <li>Troubleshoot problems</li> </ul> |    |
|                                                    | Diagnose and repair network problems, or get troubleshooting information.                                                                                                    |    |
|                                                    |                                                                                                    |    |
|                                                    |                                                                                                    |    |
|                                                    |                                                                                                    |    |
|                                                    |                                                                                                    |    |
| See also                                           |                                                                                                    |    |
| HomeGroup                                          |                                                                                                    |    |
| Internet Options                                   |                                                                                                    |    |
| Windows Firewall                                   |                                                                                                    |    |
|                                                    |                                                                                                    |    |

4) Select Connect to a workplace and click Next.

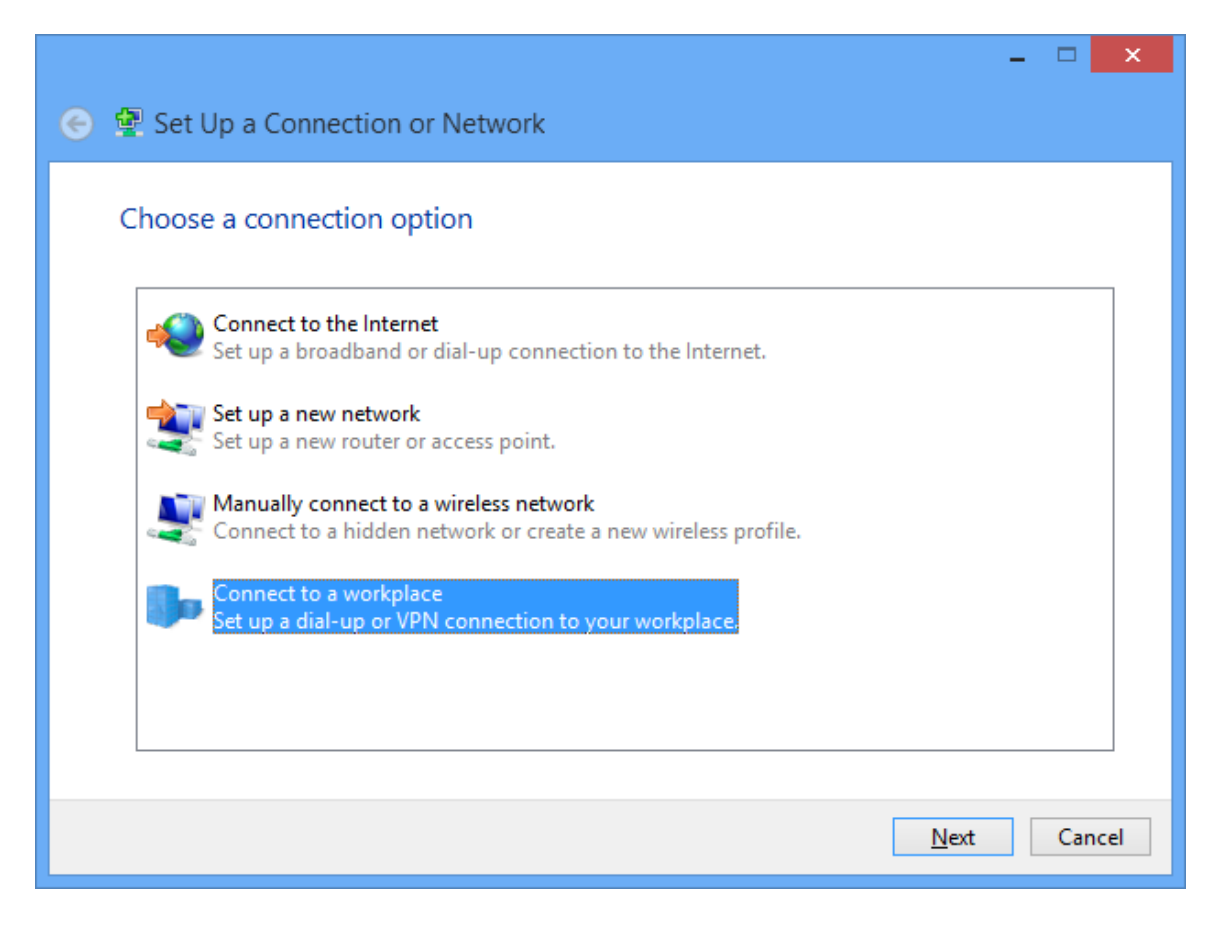

5) Select the top option, Use my Internet Connect (VPN)

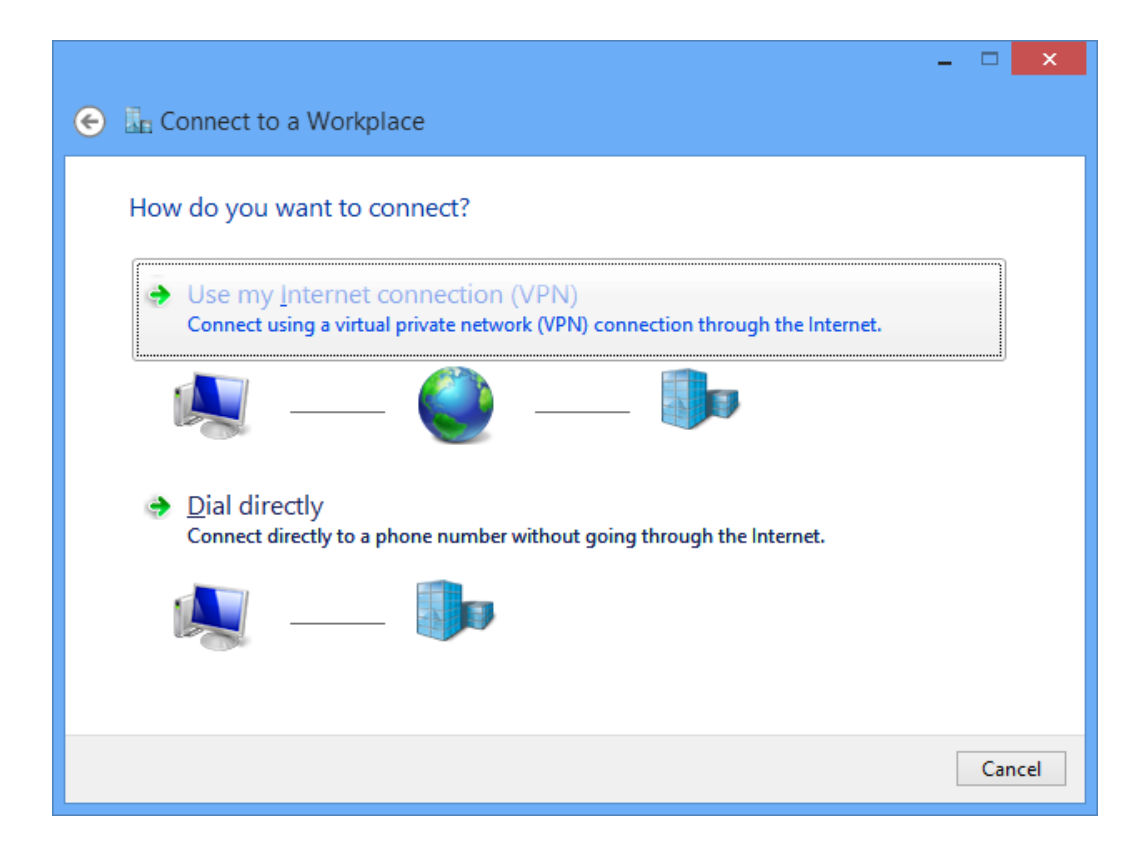

6) Enter 146.245.9.59 as the Internet address.

Enter **BC-VPN** as the destination name.

For your convenience, you may wish to check the **Remember my credentials** option.

|                                                                                                    |                                                                                                   | -  |     | ×   |
|----------------------------------------------------------------------------------------------------|---------------------------------------------------------------------------------------------------|----|-----|-----|
| 📀 🜆 Connect to a Work                                                                                       | place                                                                                             |    |     |     |
| Type the Internet add                                                                                       | dress to connect to                                                                               |    |     |     |
| Your network administrator can give you this address.                                                       |                                                                                                   |    |     |     |
| Internet address:                                                                                           | 146.245.9.59                                                                                      |    |     |     |
| D <u>e</u> stination name:                                                                                  | BC-VPN                                                                                            |    |     |     |
| Use a <u>s</u> mart card<br><b>R</b> emember my crea<br><b>N</b> Allow other people<br>This option allows a | dentials<br>to use this connection<br>anyone with access to this computer to use this connection. |    |     |     |
|                                                                                                    | <u>C</u> rea                                                                                      | te | Can | cel |

Click Create when finished.

7) Now, from within the Network and Sharing Center, left click on **Change adapter settings**, located on the far left.

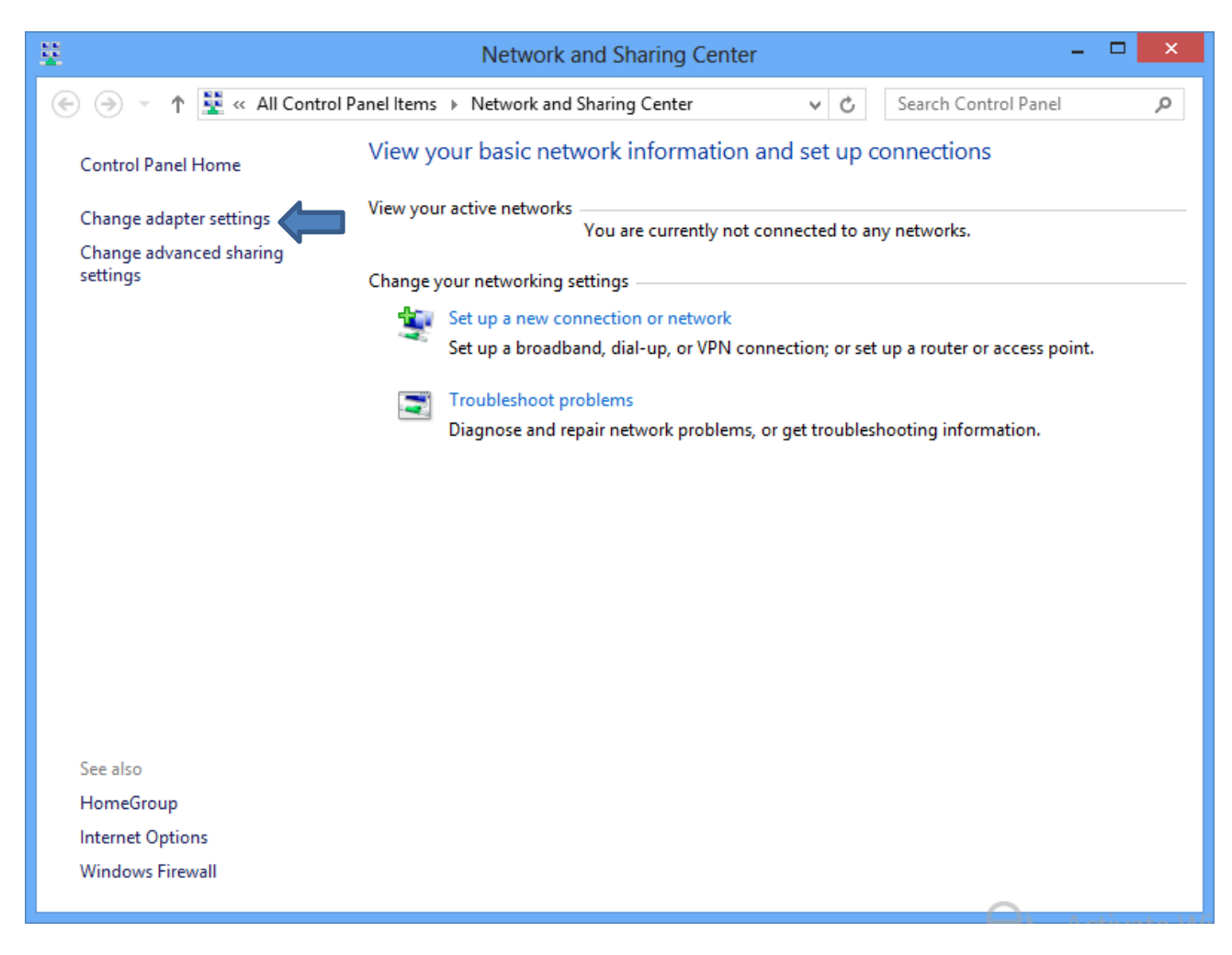

8) Right click on the newly created BC-VPN and select Properties.

| 9                                             | Network Connections – C                                                                                                    | ×     |
|-----------------------------------------------|----------------------------------------------------------------------------------------------------|-------|
| 🔄 🍥 🔻 🕈 🕎 « All Control Panel                 | ltems → Network Connections v 🖒 Search Network Connection                                                                                                    | s 🔎   |
| Organize 🔻 Start this connection              | Rename this connection Delete this connection >>                                                                                                    |       |
| BC-VPN<br>Disconnected<br>WAN Miniport (PPTP) | Ethernet       Wi-Fi         Status       Set as Default Connection         Create Copy       Create Shortcut         O Delete       Rename         Properties       Output for the set of the set of the set |       |
| 3 items 1 item selected                       |                                                                                                    | :== 🕥 |

9) In the BC-VPN Properties window, select the **Security** tab. Make sure of the following:

- Data Encryption is set to Require encryption (disconnect if server declines)
- Both the Allow these protocols and Microsoft CHAP Version 2 options are checked.

| BC-VPN Properties                                                                                                    |  |  |  |  |  |
|----------------------------------------------------------------------------------------------------|--|--|--|--|--|
| General Options Security Networking Sharing                                                                                                    |  |  |  |  |  |
| Type of VPN:                                                                                                    |  |  |  |  |  |
| Automatic 🗸                                                                                                    |  |  |  |  |  |
| Advanced settings                                                                                                    |  |  |  |  |  |
| Require encryption (disconnect if server declines)                                                                                                    |  |  |  |  |  |
| Authentication                                                                                                    |  |  |  |  |  |
| O Use Extensible Authentication Protocol (EAP)                                                                                                    |  |  |  |  |  |
| ✓                                                                                                    |  |  |  |  |  |
| P <u>r</u> operties                                                                                                    |  |  |  |  |  |
| <ul> <li>Allow these protocols<br/>EAP-MSCHAPv2 will be used for IKEv2 VPN type. Select<br/>any of these protocols for other VPN types.</li> <li>Unencrypted password (PAP)</li> <li>Challenge Handshake Authentication Protocol (CHAP)</li> <li>Microsoft CHAP Version 2 (MS-CHAP v2)</li> </ul> |  |  |  |  |  |
| Datomatically use my windows logon mane and password (and domain, if any)                                                                                                    |  |  |  |  |  |

Press OK when finished.

10) Return to the network connection pane and left click on BC VPN. Then, click Connect.

| Networks<br>Airplane mode<br>off |                        |
|----------------------------------|------------------------|
| Network                          | Connected 『구           |
| BC VPN                           | တ္တ<br><u>C</u> onnect |
| Wi-Fi<br>bc-wifi                 | all                    |
|                                  |                        |

**11)** For the username, enter your Brooklyn College email ID, which is the username that comes before the @ symbol of your email address. Enter the corresponding BC email password, as well. Press OK.

| Network Authentication |      |  |
|------------------------|------|--|
|                        |      |  |
| netgroup               |      |  |
| •••••                  | •    |  |
| Domain:                |      |  |
|                        |      |  |
| OK Can                 | icel |  |

You should now be connected to BC via VPN.

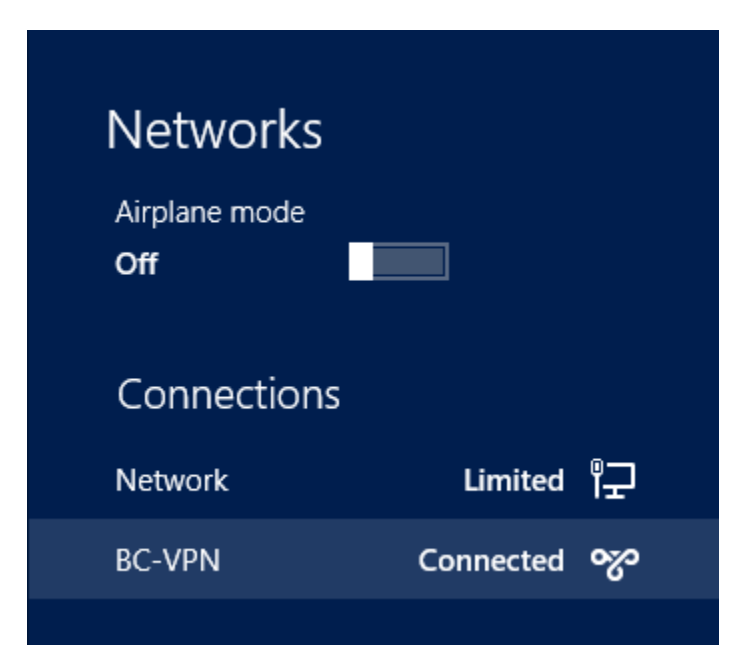